### **Annual General Meeting**

E-Voting and Webcast Guidelines (on-the-day activities) 2022

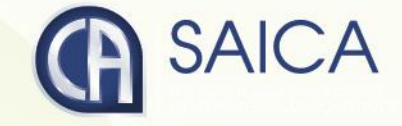

## On-the-day-voting

# Logging On

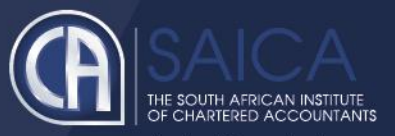

- Click on the following URL <u>https://www.saicaagm.co.za</u>
- Type in your SAICA member ID.
- Tick the "I am not a robot" checkbox.
- Click on Login.
- A message informing you of an OTP will be displayed

| CA(SA)                                      |            |                 |                            |           |
|---------------------------------------------|------------|-----------------|----------------------------|-----------|
| I Register                                  |            |                 |                            |           |
| € Login                                     |            |                 | Login                      |           |
|                                             | SAICA memb | ber ID          |                            |           |
|                                             |            | I'm not a robot | reCAPTCHA<br>Privacy-Terma |           |
|                                             |            | Login           |                            | Popletar  |
|                                             |            |                 |                            | rkegister |
|                                             |            |                 |                            |           |
| utter/Augurationage on to begin be spacing. |            |                 |                            |           |
| https://www.saicaayin.co.28/member-register |            |                 |                            |           |

**NOTE** This process is applicable for logging in, both for proxy and on-the-day voting.

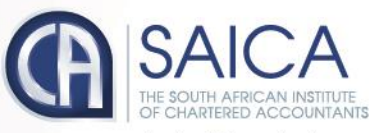

- Enter your OTP received via SMS or Email.
- Tick the "I am not a robot" checkbox.
- Click on Login

| ⊞ Register |                                                     | Login                                                                        |                                       |  |  |  |
|------------|-----------------------------------------------------|------------------------------------------------------------------------------|---------------------------------------|--|--|--|
| •) Login   |                                                     |                                                                              |                                       |  |  |  |
| Ап         | OTP has been sent to your email and mobile number a | is currently recorded by SAICA. If you have a problem logging in, then conta | ct the call centre at agm@saica.co.za |  |  |  |
|            | Enter OTP                                           |                                                                              |                                       |  |  |  |
|            | Login                                               |                                                                              |                                       |  |  |  |
|            |                                                     | Register                                                                     |                                       |  |  |  |
|            |                                                     |                                                                              |                                       |  |  |  |
|            |                                                     |                                                                              |                                       |  |  |  |
|            |                                                     |                                                                              |                                       |  |  |  |
|            |                                                     |                                                                              |                                       |  |  |  |
|            |                                                     |                                                                              |                                       |  |  |  |
|            |                                                     |                                                                              |                                       |  |  |  |
|            |                                                     |                                                                              |                                       |  |  |  |
|            |                                                     |                                                                              |                                       |  |  |  |
|            |                                                     |                                                                              |                                       |  |  |  |
|            |                                                     |                                                                              |                                       |  |  |  |
|            |                                                     |                                                                              |                                       |  |  |  |
|            |                                                     |                                                                              |                                       |  |  |  |
|            |                                                     |                                                                              |                                       |  |  |  |
|            |                                                     |                                                                              |                                       |  |  |  |
|            |                                                     |                                                                              |                                       |  |  |  |

### • You will be redirected to the main voting page.

#### Notice of AGM

#### Logout

### Submit Proxy Vote

How would you like to vote?
Prescribe my own vote

Allow proxy holder to use his/her discretion to vote on my behalf

Combination: Prescribe and discretionary

#### -Prescribe own vote:

| # | Resolution                                                                                                    | For | Against | Abstain |
|---|----------------------------------------------------------------------------------------------------|-----|---------|---------|
| 1 | APPROVE the SAICA Group and Institute Annual Financial Statements for the year ended 31 December 2018.                                         | •   | 0       | 0       |
| 2 | APPROVE the Independent Auditor's Report.                                                                                                    |     |         |         |
| 3 | APPROVE the appointment of MAZARS as the external auditor for the ensuing year.                                                                | •   | •       |         |
| 4 | APPROVE the amended Constitution as circulated in substitution of the current Constitution in terms of Section 19 of the current Constitution. | 0   | 0       | 0       |

#### Select your proxy: — Saica member Chairman

-Saica member details-

Saica member ID:

Accept terms and conditions - Read T&C

Submit

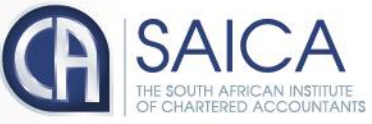

- Click on the Own Voting menu item.
- Complete your vote, per resolution.
- Click on Submit.
- Click on the Discretionary Voting menu option.
- If you have any votes allocated to you, allocate them per resolution.
- Click on Submit.

# **NOTE** Once you have voted, you will not be able to change your vote or vote again.

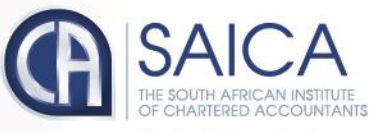

# Webcast screen

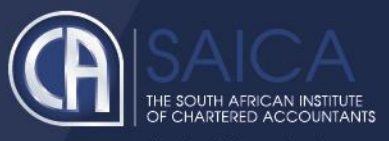

- Click on the following URL <u>https://www.saicaagm.co.za</u>
- Carry out the steps set out in <u>Logging On</u> section of this document to log on.
- Once you have logged on, you will be taken to the Dashboard page, including the webcast screen.

### **Webcast Prerequisites**

The general requirements to view the webcast are as follows:

- Microsoft Windows PC, Apple Mac, Apple Mobile device or Android Mobile device
- An Internet browser: Google Chrome, Internet Explorer 9 or newer Safari or Firefox
- Adobe Flash Player
- Sound card and speakers or headphones
- An Internet connection. If you are viewing through a corporate / LAN connection please ensure that your organisation allows for streaming through their firewall

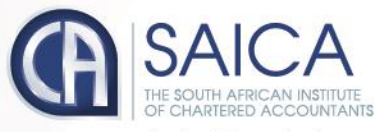

develop.influence.lead

Webcast - On-the-Day-Voting

### CA(SA) VOTING SYSTEM Dashboard **Annual General Meeting** 🎍 Own Voting Mainter State State Stat Voting status SAICA encourages pupils to study Accounting U Logout Voting is currently OPEN Click here to vote PROM PRISON O more on www.sabc.co.za/now SABC NEWS

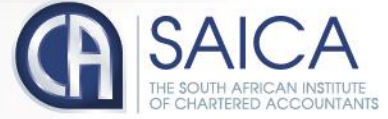

develop.influence.lead.

Webcast - On-the-Day-Voting

# Logging Off

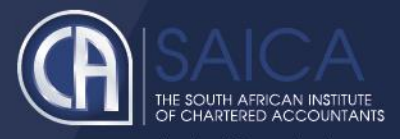

• Click on the Logout menu option.

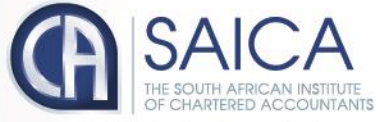